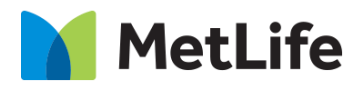

# Hero Progressive Form How-to Guide Global Marketing Technology

AEM Component Name: Hero Progressive Form

Creation Date: July 28, 2023

Last Updated: July 28, 2023

Version: [1.0]

# 1 Document History

The following important changes have been made to this document:

| Date       | Version # | Description of Changes Made | Author        | Approved By |
|------------|-----------|-----------------------------|---------------|-------------|
| 07/28/2023 | 1.0       | Initial Draft               | Lakshmi Laavu |             |
|            |           |                             |               |             |

### Contents

| 1 | DOCUMENT HISTORY                       | 1        |
|---|----------------------------------------|----------|
| 2 | INTRODUCTION                           | 4        |
| 2 | 2.1 Short Description                  | <u>·</u> |
|   | 2.2 Intended Audience                  | <u>-</u> |
| 3 | HOW TO ENABLE/TURN-ON THE<br>COMPONENT | <u>5</u> |
| 4 | COMPONENT<br>DIALOG                    | <u>5</u> |

## 2 Introduction

This document provides How-to Instructions for the component 'Hero Progressive Form'. This component is intended and available to be used on all Global Marketing template(s).

## 2.1 Short Description

This component is used to create Hero Banner for a page with Title, Sub Title, Subcopy, and scope to embed Webform along with Progress Steps.

#### Notes:

- 1) It is mandatory to add 3 'Progress Step Label' to configure the component.
- 2) Add fields under each section into a panel
- 3) Add fields panel along with button for each step into a panel
- 4) Use "progressive-form\_\_button" as CSS Class for all buttons
- 5) Add the required functionality to each button

## AEM Component Data Model

| Tab           | Field Name             | Field Group | Field Type | Validation                         | Accepted values                                                                                   |  |
|---------------|------------------------|-------------|------------|------------------------------------|---------------------------------------------------------------------------------------------------|--|
|               | Background<br>Type     | None        | Dropdown   | Mandatory                          | Dark Blue Gradient<br>Background<br>Light Blue Gradient<br>Background<br>Light Grey<br>Background |  |
|               | Eyebrow                | None        | Dropdown   | Mandatory<br>(Recom max char. 45)  | Alphanumeric                                                                                      |  |
|               | Title                  | None        | Text Field | Mandatory<br>(Recom max char. 125) | Alphanumeric                                                                                      |  |
|               | Title Tag              | None        | Dropdown   | Optional                           | H1/H2                                                                                             |  |
| Configuration | Sub Title              | None        | Text Field | Mandatory<br>(Recom max char. 35)  | Alphanumeric                                                                                      |  |
|               | Title Tag              | None        | Dropdown   | Optional                           | H2/H3/H4/H5/H6                                                                                    |  |
|               | Subcopy                | None        | Text Field | Mandatory<br>(Recom max char. 150) | Alphanumeric                                                                                      |  |
|               | Progressive Fie        | lds:        |            |                                    |                                                                                                   |  |
|               | Add Item               | None        | Button     | Mandatory                          | Click (Must add 3<br>Items)                                                                       |  |
|               | Progress Step<br>Label | None        | Checkbox   | Mandatory<br>(Recom max char. 12)  | Alphanumeric                                                                                      |  |
|               | AEM Form Path          | None        | Path Field | Mandatory                          | AEM form path                                                                                     |  |

#### 2.2 Intended Audience

The primary audience of this design is:

- Content Authors
- Agencies
- Marketers

## **3** How to Enable/Turn-On the Component

This component should be available by default when any of the 'Global Marketing' template is selected.

For adding Hero Progressive Form component at page level, simply click on "+" icon and search for "Hero Progressive Form" component and click to add the component.

| Insert New Component  | × |
|-----------------------|---|
| 𝒫 hero pr             | × |
| GLOBAL MARKETING      |   |
| Hero Progressive Form |   |

## 4 Component Dialog

• Select edit to open the dialog and begin editing the component fields.

#### **Feature Overview**

#### Configuration

- 1. Background Type Must select an option from the dropdown
- 2. Eyebrow Must provide meaningful label
- 3. Title Must provide meaningful title
- 4. **Title Tag –** Select an option from the dropdown
- 5. Sub Title Must provide meaningful heading
- 6. Title Tag Select an option from the dropdown
- 7. Subcopy Must provide meaningful copy

#### **Progressive Fields:**

- 8. Add Item Must add 3 Progress Step Labels
- 9. Progress Step Label Must provide meaningful Label
- 10. AEM Form Path Must provide AEM form path

| Hero Progressive Form (?) 🗐 🗐                                                                                                    | × ✓  |
|----------------------------------------------------------------------------------------------------|------|
| Background Type 1                                                                                                    |      |
| Dark Blue Gradient Background                                                                                                    | ~    |
| Eyebrow * 2                                                                                                    | 0    |
| INSURANCE PLANS                                                                                                    |      |
| Title * 3                                                                                                    | 0    |
| Critical Illness Insurance                                                                                                    |      |
| Title Tag                                                                                                    | 0    |
| h2                                                                                                    | ~    |
| Sub Title * 5                                                                                                    | 0    |
| Recover First, Worry Less                                                                                                    |      |
| Title Tag 6                                                                                                    | 0    |
| H2                                                                                                    | ~    |
| Subcopy * 7                                                                                                    | 0    |
| With critical illness insurance, MetLife helps you and your family have the financial stabili necessary to focus on healing during difficult time | ty 👻 |

| Hero Progressive Form                              | 0              |        | × | $\checkmark$ |
|----------------------------------------------------|----------------|--------|---|--------------|
| Progressive Fields                                 |                |        |   | *            |
| ✓ Progressive Field Item                           |                |        | Ŵ | <u>+</u>     |
| Progress Step Label * 8                            |                | 0      |   |              |
| Initializing                                       |                |        |   |              |
|                                                    |                |        |   |              |
| ✓ Progressive Field Item                           |                |        | Ŵ | ÷.           |
| Progress Step Label * 9                            |                | 0      |   |              |
| In-Progress                                        |                |        |   |              |
|                                                    |                |        | _ |              |
| ✓ Progressive Field Item                           |                | -      | Ш | ÷            |
| Progress Step Label *                              |                | 0      |   |              |
| Completed                                          |                |        |   |              |
| ✓ AEM Form Configuration                           |                |        |   |              |
| AEM Form Path: * 11                                |                |        |   | 0            |
| /content/dam/formsanddocuments/lakshmiTest/hero-pr | ogressive-form | i-test |   |              |

| INSURANCE PLANS 2                                                                                                    | 11                                                                                                    |
|----------------------------------------------------------------------------------------------------|----------------------------------------------------------------------------------------------------|
| Critical Illness Insurance 3                                                                                                    | (1) (2) (3)<br>8 Initializing (9) In-Progress (10) Completed                                                     |
| Recover First, Worry Less 5                                                                                                    | Disability & Absence Services                                                                                    |
| With critical illness insurance, MetLife helps you and your family have the <b>7</b> financial stability necessary to focus on healing during difficult time. | What type of information are you looking for?   Category of Work   Age of Work Group   Effective Date mm/dd/yyyy |
|                                                                                                    | Next                                                                                                    |

Step 1 Completed:

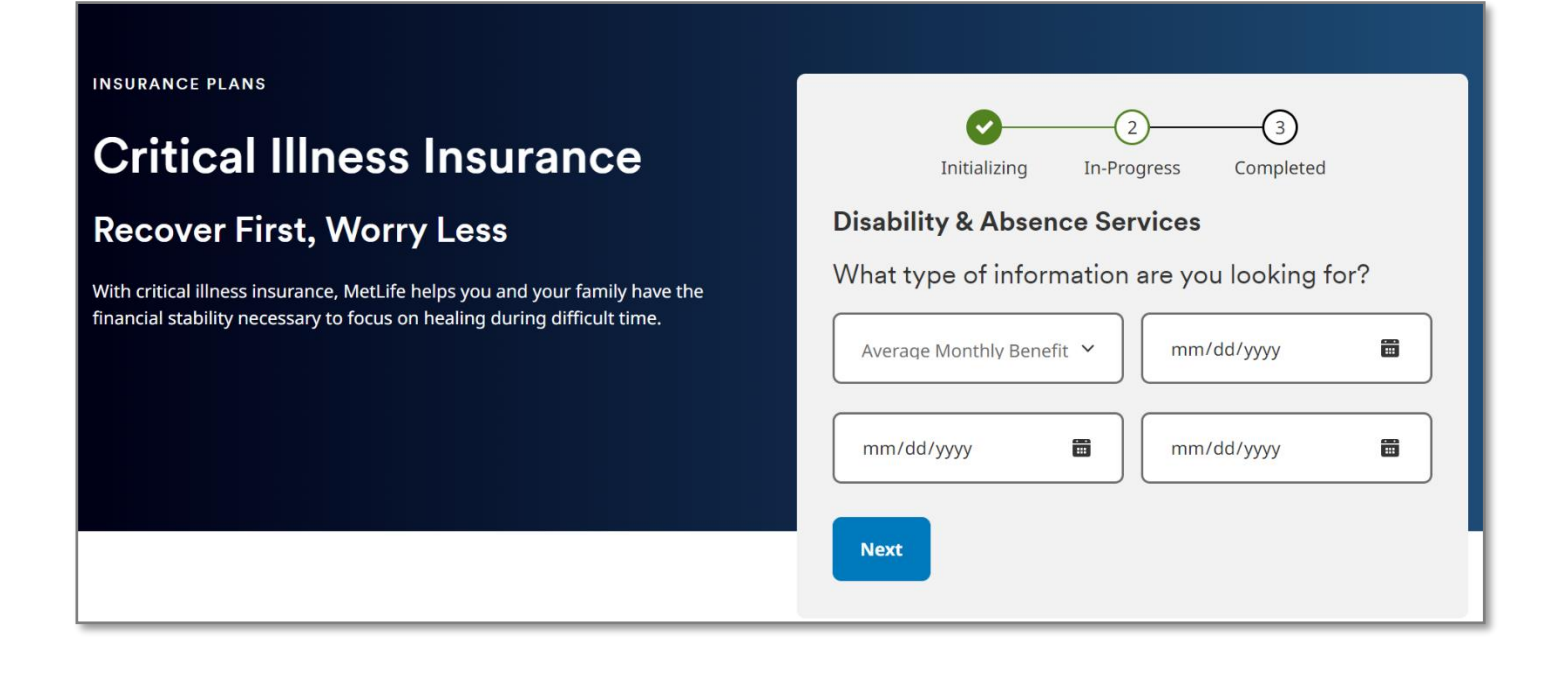

#### Step 2 Completed:

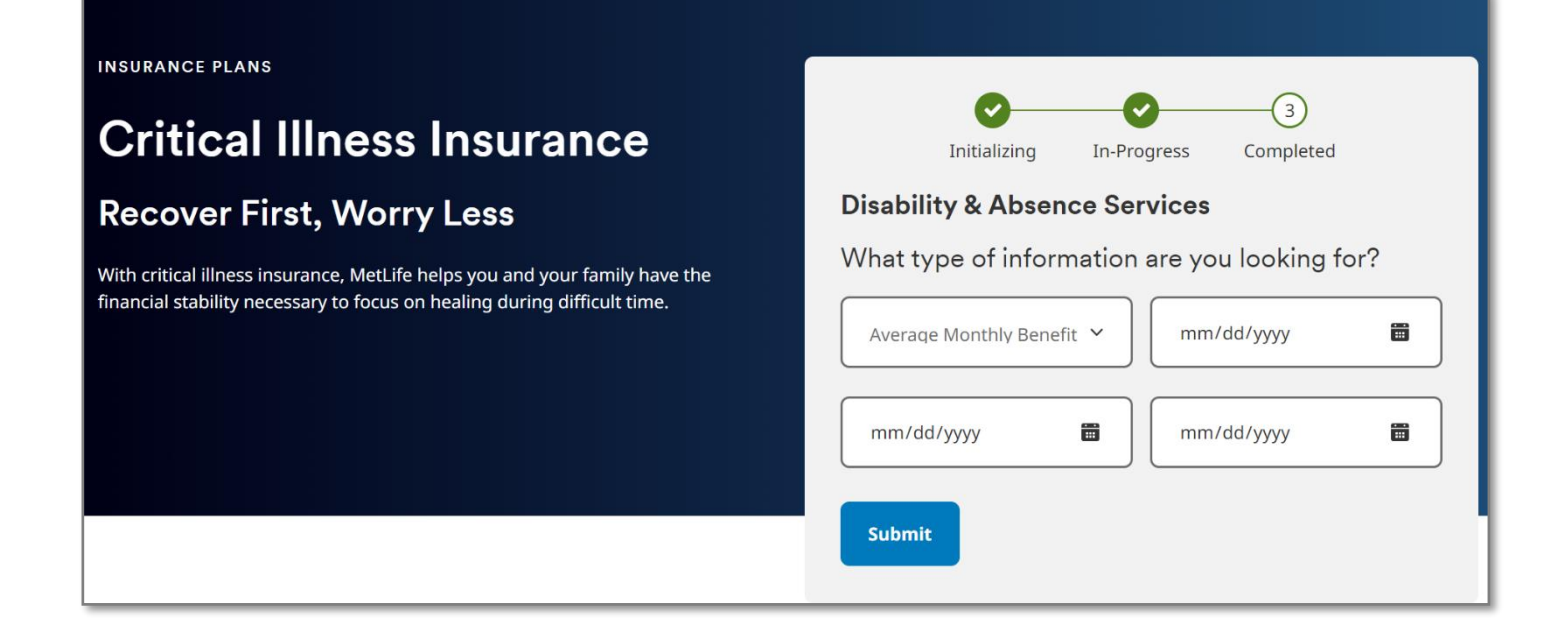

Step 3 Completed:

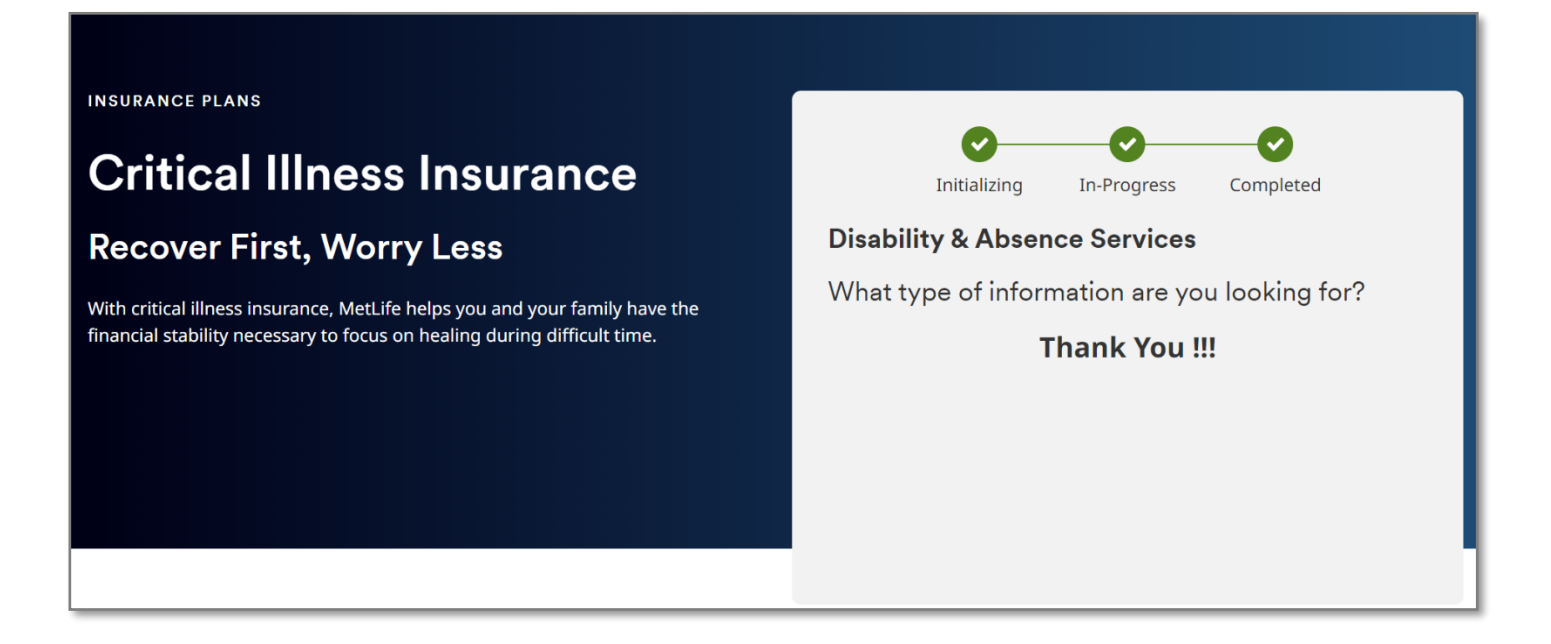

Desktop view of Hero Progressive Form:

| INSURANCE PLANS                                                                                                    | 13                                                                                                    |
|----------------------------------------------------------------------------------------------------|----------------------------------------------------------------------------------------------------|
| Critical Illness Insurance                                                                                                    | Initializing In-Progress Completed                                                                               |
| Recover First, Worry Less                                                                                                    | Disability & Absence Services                                                                                    |
| With critical illness insurance, MetLife helps you and your family have the financial stability necessary to focus on healing during difficult time. | What type of information are you looking for?         Category of Work       ✓         Age of Work Group       ✓ |
|                                                                                                    | Effective Date mm/dd/yyyy                                                                                        |
|                                                                                                    | Next                                                                                                    |

Tablet view of Hero Progressive Form:

| INSURANCE PLANS                                                                                                    |  |  |  |  |
|----------------------------------------------------------------------------------------------------|--|--|--|--|
| Critical Illness Insurance                                                                                                    |  |  |  |  |
| Recover First, Worry Less                                                                                                    |  |  |  |  |
| With critical illness insurance, MetLife helps you and your family have the financial stability necessary to focus on healing during difficult time.                 |  |  |  |  |
| 1       2       3         Initializing       In-Progress       Completed         Disability & Absence Services         What type of information are you looking for? |  |  |  |  |
| Category of Work                                                                                                    |  |  |  |  |
| Effective Date mm/dd/yyyy                                                                                                    |  |  |  |  |

Mobile view of Hero Progressive Form:

| INSURANCE PLANS                                                                                                    |  |  |  |
|----------------------------------------------------------------------------------------------------|--|--|--|
| Critical Illness Insurance                                                                                                    |  |  |  |
| Recover First, Worry Less                                                                                                    |  |  |  |
| With critical illness insurance, MetLife helps<br>you and your family have the financial<br>stability necessary to focus on healing during<br>difficult time. |  |  |  |
| 1 2 3<br>Initializing In-Progress Completed                                                                                                    |  |  |  |
| Disability & Absence Services                                                                                                    |  |  |  |
| What type of information are you looking for?                                                                                                    |  |  |  |
| Category o                                                                                                    |  |  |  |
| Effective Date                                                                                                    |  |  |  |
| mm/dd/j                                                                                                    |  |  |  |